2014 ACCESSORIES & EQUIPMENT Engine Immobilizer System (Diagnostic Codes & Symptom Tests) - GX460

### 2014 ACCESSORIES & EQUIPMENT

### Engine Immobilizer System (Diagnostic Codes & Symptom Tests) - GX460

# ENGINE IMMOBILIZER SYSTEM

DTC B2779: ENGINE STARTER COMMUNICATION MALFUNCTION [08/2013 - ]

#### DESCRIPTION

If the communication between the remote start ECU and certification ECU cannot be performed even a remote start operation is performed to try changing the power source mode to on (IG) or start the engine, this DTC is stored.

When the remote start ECU does not respond to the certification ECU or the remote start ID code is not registered\*, this DTC is stored. When communication with the remote start ECU is established and a remote start operation is performed, this DTC is cleared and is not stored as a past DTC.

# HINT:

| DTC Code | DTC Detection<br>Condition                                                                                                    | <b>Trouble Area</b>                                                                                                    | DTC Output<br>Confirmation<br>Operation      |
|----------|----------------------------------------------------------------------------------------------------|----------------------------------------------------------------------------------------------------|----------------------------------------------|
| B2779    | <ul> <li>One of the following conditions is met (1 trip detection logic*):</li> <li>A remote start communication error occurs.</li> <li>Response is not possible.</li> <li>Registration has not been performed.</li> </ul> | <ul> <li>Remote start<br/>ECU</li> <li>Harness or<br/>connector</li> <li>Main body ECU<br/>(multiplex<br/>network body<br/>ECU)</li> <li>Certification<br/>ECU</li> </ul> | A remote start<br>operation is<br>performed. |

\*: Check "Wireless C Code" in the Data List.

\*: Only output while a malfunction is present.

2014 ACCESSORIES & EQUIPMENT Engine Immobilizer System (Diagnostic Codes & Symptom Tests) - GX460

# VEHICLE CONDITION AND FAIL-SAFE OPERATION WHEN MALFUNCTION DETECTED

| Vehicle Condition when<br>Malfunction Detected | Fail-safe Operation when<br>Malfunction Detected |
|------------------------------------------------|--------------------------------------------------|
| Engine does not start with remote              | Engine cannot be started by remote               |
| start operation                                | start operation only                             |

# **RELATED DATA LIST AND ACTIVE TEST**

| DTC Code | Data List and Active Test |
|----------|---------------------------|
| B2779    | Wireless Starter Com ID   |
|          | Wireless C Code           |

#### WIRING DIAGRAM

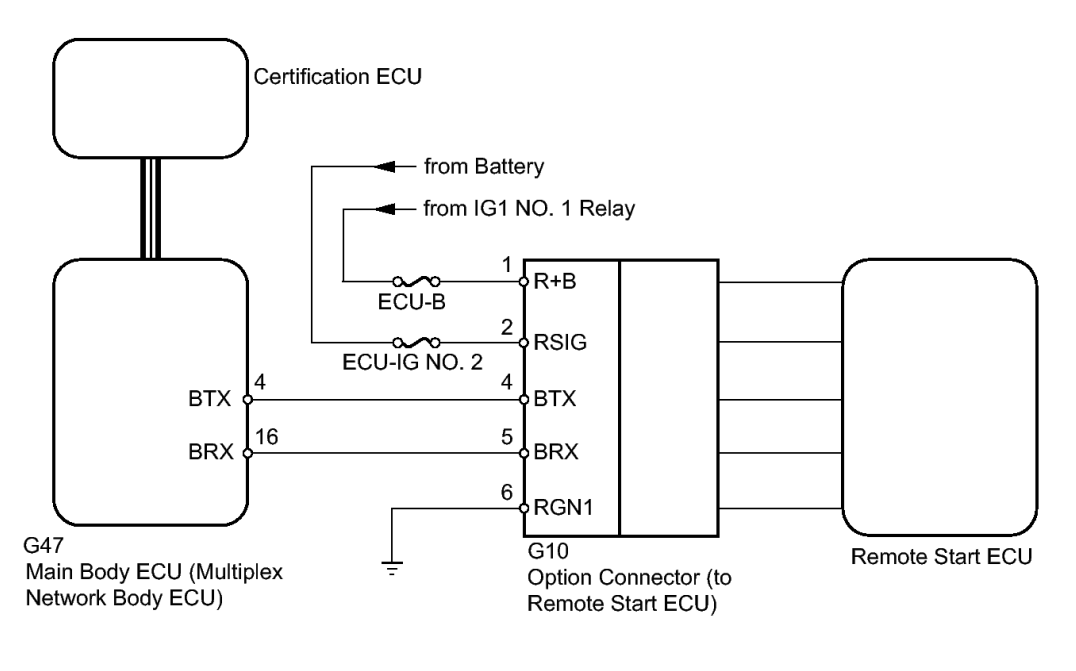

: CAN Communication Line

# **Fig. 1: Remote Start ECU Wiring Diagram** Courtesy of TOYOTA MOTOR SALES, U.S.A., INC.

#### **INSPECTION PROCEDURE**

NOTE: Inspect the fuses for circuits related to this system before performing the following inspection procedure.

2014 ACCESSORIES & EQUIPMENT Engine Immobilizer System (Diagnostic Codes & Symptom Tests) - GX460

- Before performing the inspection, check that DTC U0142 is not output.
- Before replacing the certification ECU, refer to Registration. Refer to <u>REGISTRATION [08/2013 - ]</u>.
- After performing repair, perform the operation that fulfills the DTC output confirmation operation, and then confirm that no DTCs are output again.

# HINT:

In this repair service information, only the terminal numbers used for inspection between the main body ECU and option connector are listed.

#### PROCEDURE

# 1. READ VALUE USING TECHSTREAM

a. Turn the engine switch off.

# HINT:

When using the Techstream with the engine switch off to troubleshoot: Connect the Techstream to the DLC3 and turn a courtesy light switch on and off at 1.5-second intervals until communication between the Techstream and vehicle begins.

b. Using the Techstream, read the Data List. Refer to <u>DATA LIST /</u> <u>ACTIVE TEST [08/2013 - ]</u>.

| Tester             | Measurement                                                                                 | Normal                                                                                                    | Diagnostic Note                                                                                                    |
|--------------------|---------------------------------------------------------------------------------------------|----------------------------------------------------------------------------------------------------|----------------------------------------------------------------------------------------------------|
| Display            | Item/Range                                                                                  | Condition                                                                                                    |                                                                                                    |
| Wireless C<br>Code | Registration status<br>between remote<br>start ECU and<br>certification<br>ECU / No Regd or | No Regd: ID<br>not registered<br>between remote<br>start ECU and<br>certification<br>ECU<br>Regd: ID<br>registered | <ul> <li>Problems may be caused by the following:</li> <li>Remote start ECU registration has not been performed.</li> </ul> |

### **SMART ACCESS**

2014 ACCESSORIES & EQUIPMENT Engine Immobilizer System (Diagnostic Codes & Symptom Tests) - GX460

|  | Regd | between remote<br>start ECU and<br>certification<br>ECU | • Malfunctions in the certification ECU or remote start ECU. |
|--|------|---------------------------------------------------------|--------------------------------------------------------------|
|--|------|---------------------------------------------------------|--------------------------------------------------------------|

OK

"Regd" appears on screen.

### RESULT

| Result                      | Proceed to |
|-----------------------------|------------|
| "No Regd" appears on screen | Α          |
| "Regd" appears on screen    | В          |

# **B** --> See step 4

### A: Go to next step

# 2. REGISTER REMOTE START ID

a. Register the remote start ID.

# **NEXT:** Go to next step

# 3. CHECK REMOTE START

a. Check that the engine can be started using the remote start operation.

# OK

Engine can be started using remote start operation.

# NG --> See step 4

# OK --> END (REMOTE START ID IS NOT REGISTERED CORRECTLY)

# 4. CHECK HARNESS AND CONNECTOR (MAIN BODY ECU - OPTION CONNECTOR)

# HINT:

2014 ACCESSORIES & EQUIPMENT Engine Immobilizer System (Diagnostic Codes & Symptom Tests) - GX460

In this repair service information, only the terminal numbers used for inspection between the main body ECU and option connector are listed.

- a. Disconnect the G47 ECU connector.
- b. Disconnect the G10 option connector.
- c. Measure the resistance according to the value(s) in the table below.

# Standard Resistance

| <b>Tester Connection</b> | Condition | <b>Specified Condition</b> |
|--------------------------|-----------|----------------------------|
| G47-4 (BTX) - G10-4      |           |                            |
| (BTX)                    | Almong    | Dolour 1 ohma              |
| G47-16 (BRX) - G10-5     | Always    | Below I onnis              |
| (BRX)                    |           |                            |
| G47-4 (BTX) or G10-4     |           |                            |
| (BTX) - Body ground      | Almong    | 10 kohma or highor         |
| G47-16 (BRX) or G10-     | Always    | 10 komins of nigher        |
| 5 (BRX) - Body ground    |           |                            |

# **NG --> REPAIR OR REPLACE HARNESS OR CONNECTOR**

# OK: Go to next step

# 5. CHECK HARNESS AND CONNECTOR (OPTION CONNECTOR -BATTERY AND BODY GROUND)

a. Disconnect the G10 option connector.

2014 ACCESSORIES & EQUIPMENT Engine Immobilizer System (Diagnostic Codes & Symptom Tests) - GX460

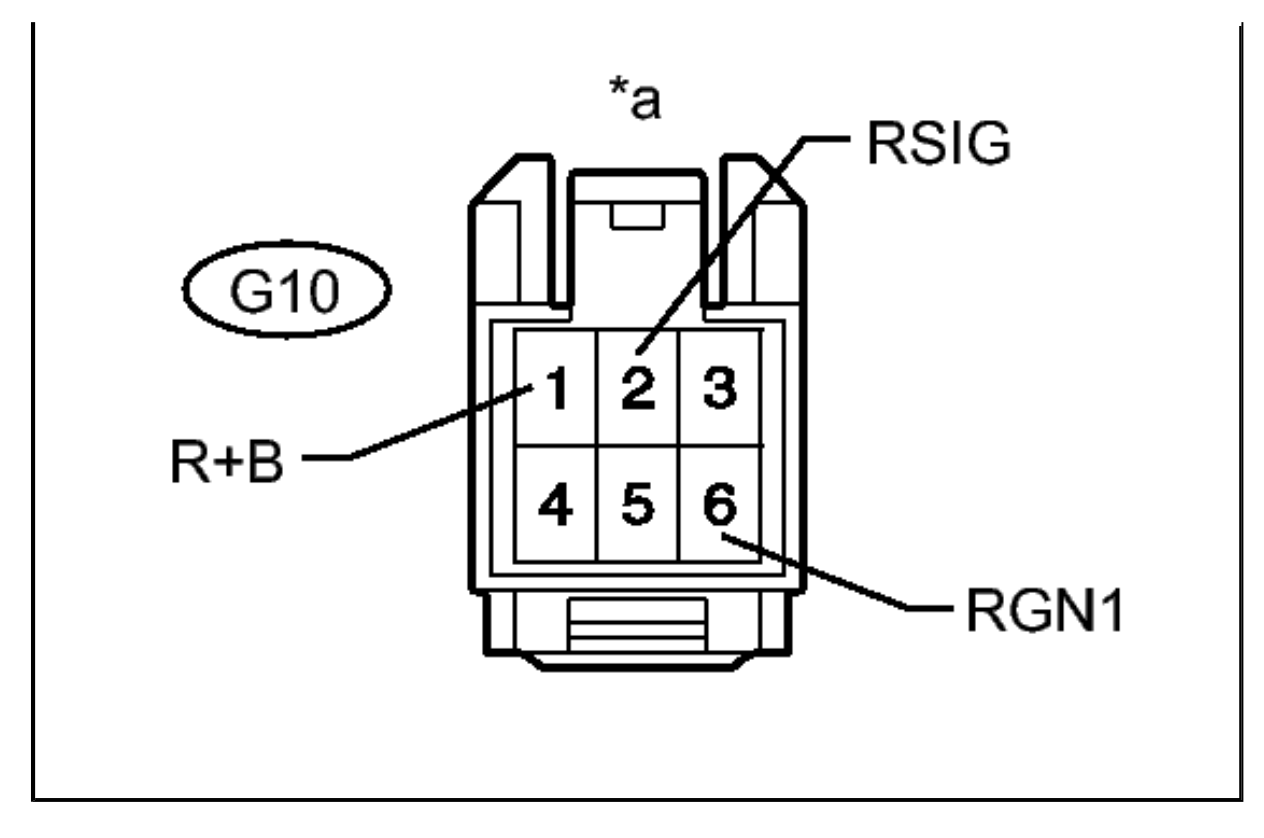

b. Measure the voltage according to the value(s) in the table below.

Standard Voltage

| <b>Tester Connection</b>      | <b>Switch Condition</b> | <b>Specified Condition</b> |
|-------------------------------|-------------------------|----------------------------|
| G10-1 (R+B) - Body<br>ground  | Always                  | 11 to 14 V                 |
| G10-2 (RSIG) - Body<br>ground | Engine switch off       | Below 1 V                  |
| G10-2 (RSIG) - Body<br>ground | Engine switch on (IG)   | 11 to 14 V                 |

c. Measure the resistance according to the value(s) in the table below.

### Standard Resistance

| <b>Tester Connection</b>      | Condition | <b>Specified Condition</b> |
|-------------------------------|-----------|----------------------------|
| G10-6 (RGN1) - Body<br>ground | Always    | Below 1 ohms               |

# TEXT IN ILLUSTRATION

2014 ACCESSORIES & EQUIPMENT Engine Immobilizer System (Diagnostic Codes & Symptom Tests) - GX460

\*a Front view of option connector (to Remote Start ECU)

# **NG --> REPAIR OR REPLACE HARNESS OR CONNECTOR**

# OK: Go to next step

# 6. REPLACE REMOTE START

- a. Temporarily replace the remote start ECU with a new one.
- b. Register the remote start ID.
- c. Check that the engine can be started using the remote start operation.

OK

Engine can be started using remote start operation.

# NG --> See step 7

# **OK --> END (REMOTE START ECU IS DEFECTIVE)**

# 7. REPLACE MAIN BODY ECU (MULTIPLEX NETWORK BODY ECU)

- a. Temporarily replace the main body ECU with a new or normally functioning one. Refer to **<u>REMOVAL</u>** [08/2013 ].
- b. Check that the engine can be started using the remote start operation.

OK

Engine can be started using remote start operation.

# NG --> See step 8

# **OK --> END (MAIN BODY ECU IS DEFECTIVE)**

# 8. REPLACE CERTIFICATION ECU. Refer to REMOVAL [08/2013 - ]

### DTC B2784: ANTENNA COIL OPEN / SHORT [08/2013 - ]

#### DESCRIPTION

When an open or short circuit is detected in the transponder key amplifier coil

2014 ACCESSORIES & EQUIPMENT Engine Immobilizer System (Diagnostic Codes & Symptom Tests) - GX460

built into the engine switch, the certification ECU stores this DTC. This DTC is also stored as a past DTC.

| DTC Code | DTC Detection<br>Condition                                                                                                    | Trouble Area                                                                               | DTC Output<br>Confirmation<br>Operation                                                                                                    |
|----------|----------------------------------------------------------------------------------------------------|--------------------------------------------------------------------------------------------|----------------------------------------------------------------------------------------------------|
| B2784    | <ul> <li>The transponder key amplifier coil built into the engine switch is open (see below) or shorted (determined by communication with certification ECU) (1 trip detection logic*).</li> <li>Terminal VC5, TXCT or CODE is open (includes disconnection of the engine switch).</li> <li>The transponder key amplifier coil built into the engine switch is open.</li> </ul> | <ul> <li>Engine switch</li> <li>Harness or connector</li> <li>Certification ECU</li> </ul> | With the shift<br>lever in P, the key<br>is held against the<br>engine switch and<br>an engine start<br>operation is<br>performed by<br>pressing and<br>holding the engine<br>switch when the<br>key battery is<br>depleted. |

\*: Only output while a malfunction is present.

### VEHICLE CONDITION AND FAIL-SAFE OPERATION WHEN MALFUNCTION DETECTED

| Vehicle Condition when                                                                                                    | Fail-safe Operation when |
|----------------------------------------------------------------------------------------------------|--------------------------|
| Malfunction Detected                                                                                                    | Malfunction Detected     |
| Engine cannot be started when key<br>battery is depleted by holding key<br>against engine switch and pressing<br>and holding engine switch with shift | -                        |

2014 ACCESSORIES & EQUIPMENT Engine Immobilizer System (Diagnostic Codes & Symptom Tests) - GX460

lever in P

# **RELATED DATA LIST AND ACTIVE TEST**

| DTC Code | Data List and Active Test |
|----------|---------------------------|
| B2784    | -                         |

#### WIRING DIAGRAM

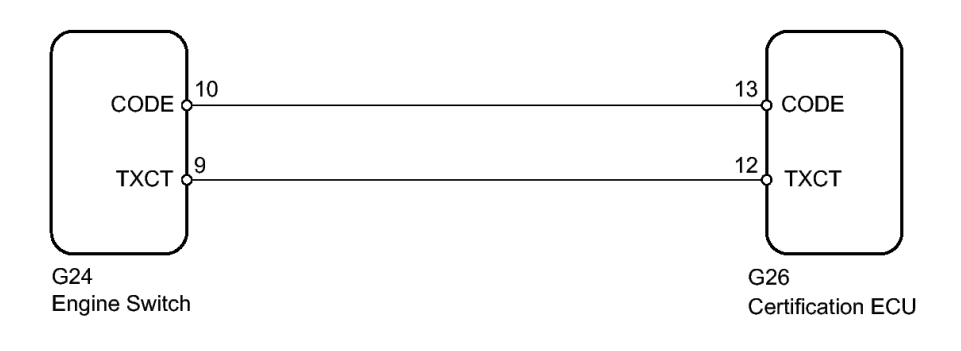

# **Fig. 2: Engine Switch Wiring Diagram** Courtesy of TOYOTA MOTOR SALES, U.S.A., INC.

**INSPECTION PROCEDURE** 

### NOTE:

- Before replacing the certification ECU, refer to Registration. Refer to <u>REGISTRATION [08/2013 - ]</u>.
  - The certification ECU outputs a fixed 5 V power source voltage through a resistance from terminal CODE. The engine switch grounds or does not ground this power source voltage accordingly.
  - The certification ECU outputs a fixed 5 V power source voltage through a resistance and transistor. The engine switch grounds or does not ground this signal accordingly.
  - After performing repair, perform the operation that fulfills the DTC output confirmation operation, and then confirm that no DTCs are output again.

#### PROCEDURE

1. CLEAR DTC

2014 ACCESSORIES & EQUIPMENT Engine Immobilizer System (Diagnostic Codes & Symptom Tests) - GX460

a. Clear the DTCs. Refer to DTC CHECK / CLEAR [08/2013 - ].

# **NEXT: Go to next step**

# 2. CHECK FOR DTC

- a. Perform the operation that fulfills the DTC output confirmation operation.
- b. Check for DTCs. Refer to DTC CHECK / CLEAR [08/2013 ].

OK

DTC B2784 is not output.

NG --> See step 3

OK --> See step 8

# 3. CHECK HARNESS AND CONNECTOR (CERTIFICATION ECU -ENGINE SWITCH)

- a. Disconnect the G26 ECU connector.
- b. Disconnect the G24 switch connector.
- c. Measure the resistance according to the value(s) in the table below.

Standard Resistance

| <b>Tester Connection</b> | Condition | <b>Specified Condition</b> |
|--------------------------|-----------|----------------------------|
| G26-13 (CODE) - G24-     |           |                            |
| 10 (CODE)                | A lavour  | Dolow 1 ohma               |
| G26-12 (TXCT) - G24-     | Always    | Below I onms               |
| 9 (TXCT)                 |           |                            |
| G26-13 (CODE) or         |           |                            |
| G24-10 (CODE) - Body     |           |                            |
| ground                   | A Inverse | 10 kohma or highor         |
| G26-12 (TXCT) or         | Always    | TO KOMMS OF MIGHEI         |
| G24-9 (TXCT) - Body      |           |                            |
| ground                   |           |                            |

# **NG --> REPAIR OR REPLACE HARNESS OR CONNECTOR**

2014 ACCESSORIES & EQUIPMENT Engine Immobilizer System (Diagnostic Codes & Symptom Tests) - GX460

# OK: Go to next step

# 4. REPLACE ENGINE SWITCH

a. Temporarily replace the engine switch with a new or normally functioning one. Refer to **<u>REMOVAL</u>** [08/2013 - ].

# **NEXT: Go to next step**

# 5. CLEAR DTC

a. Clear the DTCs. Refer to DTC CHECK / CLEAR [08/2013 - ].

# **NEXT: Go to next step**

# 6. CHECK FOR DTC

- a. Perform the operation that fulfills the DTC output confirmation operation.
- b. Check for DTCs. Refer to DTC CHECK / CLEAR [08/2013 ].

OK

DTC B2784 is not output.

# NG --> See step 7

# **OK --> END (ENGINE SWITCH IS DEFECTIVE)**

# 7. REPLACE CERTIFICATION ECU. Refer to <u>REMOVAL [08/2013 - ]</u>

# 8. USE SIMULATION METHOD TO CHECK. Refer to <u>ELECTRONIC</u> <u>CIRCUIT INSPECTION PROCEDURE [08/2013 - ]</u>

# DTC B278A: SHORT TO GND IN IMMOBILIZER SYSTEM POWER SOURCE CIRCUIT [08/2013 - ]

#### DESCRIPTION

When there is a short to GND in the power supply for the transponder key amplifier of the engine switch, the certification ECU stores this DTC.

| DTC CodeDTC Detection<br>ConditionTrouble AreaConfirmation<br>Operation |
|-------------------------------------------------------------------------|
|-------------------------------------------------------------------------|

2014 ACCESSORIES & EQUIPMENT Engine Immobilizer System (Diagnostic Codes & Symptom Tests) - GX460

| B278A | A short to GND<br>in the power<br>supply of the<br>transponder key<br>amplifier of the<br>engine switch<br>(VC5 - VC5) (1<br>trip detection<br>logic*). | <ul> <li>Harness or connector</li> <li>Engine switch</li> <li>Certification ECU</li> </ul> | With the shift lever<br>in P, the key is held<br>against the engine<br>switch and an<br>engine start<br>operation is<br>performed by<br>pressing and<br>holding the engine<br>switch when the key<br>battery is depleted. |
|-------|----------------------------------------------------------------------------------------------------|--------------------------------------------------------------------------------------------|----------------------------------------------------------------------------------------------------|
|-------|----------------------------------------------------------------------------------------------------|--------------------------------------------------------------------------------------------|----------------------------------------------------------------------------------------------------|

\*: Only output while a malfunction is present.

# VEHICLE CONDITION AND FAIL-SAFE OPERATION WHEN MALFUNCTION DETECTED

| Vehicle Condition when                                                                                                    | Fail-safe Operation when |
|----------------------------------------------------------------------------------------------------|--------------------------|
| Malfunction Detected                                                                                                    | Malfunction Detected     |
| Engine cannot be started when key<br>battery is depleted by holding key<br>against engine switch and pressing<br>and holding engine switch with shift<br>lever in P | -                        |

# **RELATED DATA LIST AND ACTIVE TEST**

| DTC Code | Data List and Active Test |
|----------|---------------------------|
| B278A    | _                         |

WIRING DIAGRAM

2014 ACCESSORIES & EQUIPMENT Engine Immobilizer System (Diagnostic Codes & Symptom Tests) - GX460

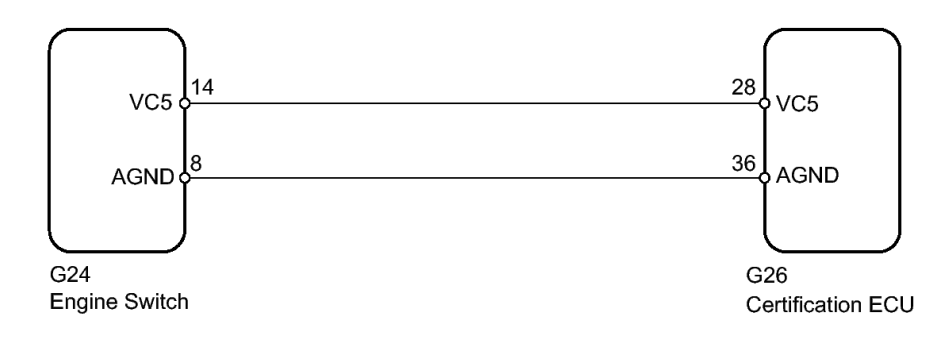

### **Fig. 3: Engine Switch Wiring Diagram** Courtesy of TOYOTA MOTOR SALES, U.S.A., INC.

**INSPECTION PROCEDURE** 

- NOTE:
- Before replacing the certification ECU, refer to Registration. Refer to <u>REGISTRATION [08/2013 - ]</u>.
  - The fixed 5 V power source voltage in the engine switch is output through a resistance from terminal VC5.
  - Terminal AGND is grounded through both the engine switch and certification ECU.
  - After performing repair, perform the operation that fulfills the DTC output confirmation operation, and then confirm that no DTCs are output again.

#### PROCEDURE

# 1. CHECK HARNESS AND CONNECTOR (CERTIFICATION ECU -ENGINE SWITCH)

- a. Disconnect the G26 ECU connector.
- b. Disconnect the G24 switch connector.
- c. Measure the resistance according to the value(s) in the table below.

#### Standard Resistance

| <b>Tester Connection</b> | Condition | <b>Specified Condition</b> |
|--------------------------|-----------|----------------------------|
| G26-28 (VC5) - G24-14    |           |                            |
| (VC5)                    |           |                            |

2014 ACCESSORIES & EQUIPMENT Engine Immobilizer System (Diagnostic Codes & Symptom Tests) - GX460

| G26-36 (AGND) - G24-<br>8 (AGND)                                                                       | Always | Below 1 ohms       |
|----------------------------------------------------------------------------------------------------|--------|--------------------|
| G26-28 (VC5) or G24-<br>14 (VC5) - Body<br>ground<br>G26-36 (AGND) or<br>G24-8 (AGND) - Body<br>ground | Always | 10 kohms or higher |

# **NG --> REPAIR OR REPLACE HARNESS OR CONNECTOR**

# OK: Go to next step

# 2. CHECK CERTIFICATION ECU

a. Using an oscilloscope, check the waveform.

2014 ACCESSORIES & EQUIPMENT Engine Immobilizer System (Diagnostic Codes & Symptom Tests) - GX460

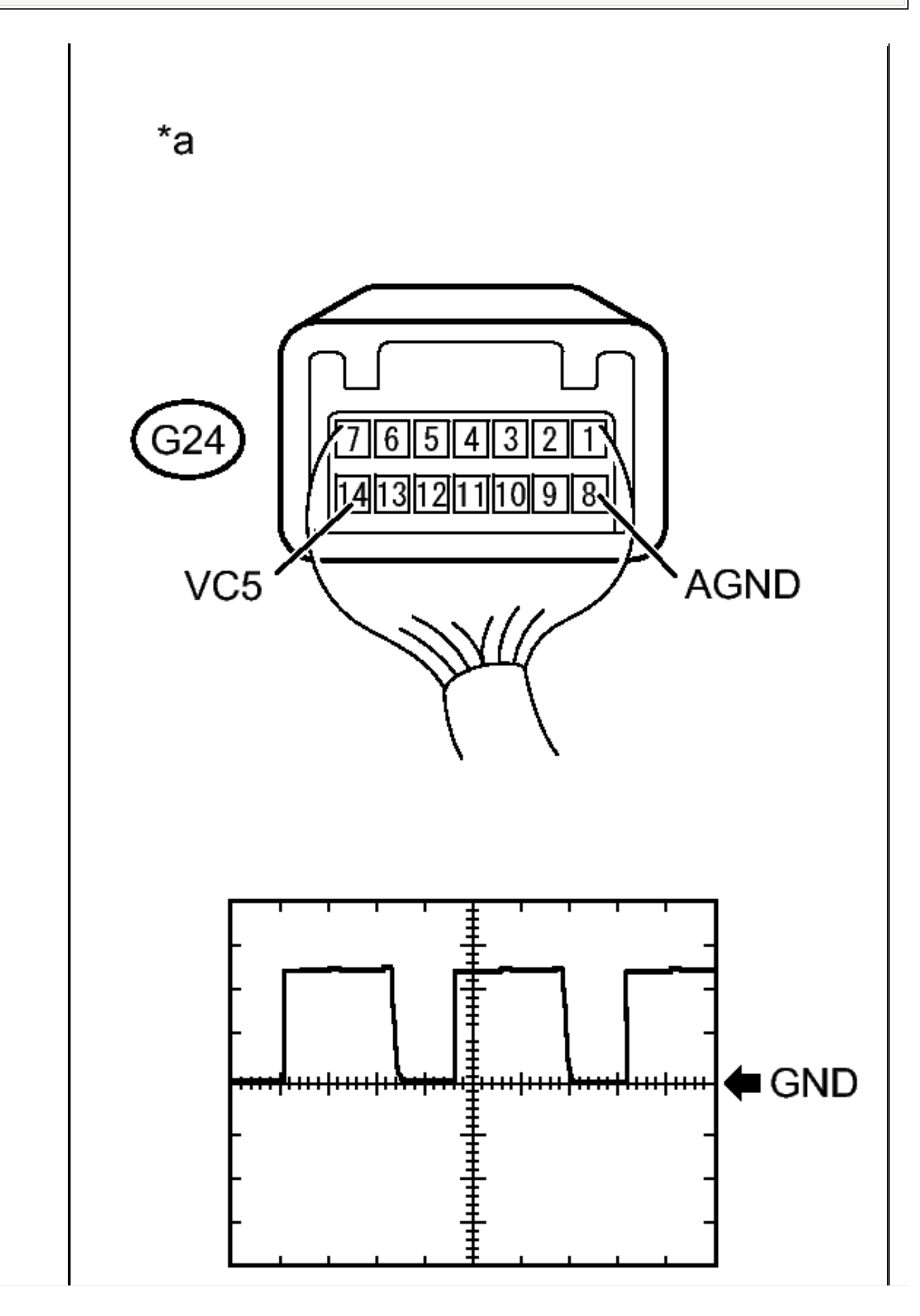

2014 ACCESSORIES & EQUIPMENT Engine Immobilizer System (Diagnostic Codes & Symptom Tests) - GX460

# HINT:

Perform this inspection on the engine switch side.

# **MEASUREMENT CONDITION**

| Item              | Content                                                                                                    |
|-------------------|----------------------------------------------------------------------------------------------------|
| Tester Connection | G24-14 (VC5) - G24-8 (AGND)                                                                                        |
| Tool Setting      | 2 V/DIV., 200 ms./DIV.                                                                                             |
| Condition         | After engine switch turned off,<br>within 30 seconds of any door<br>opened and closed, or brake pedal<br>depressed |

# OK

Waveform is output normally (refer to illustration).

# **TEXT IN ILLUSTRATION**

| *a | Component with harness connected |
|----|----------------------------------|
|    | (Engine Switch)                  |

# NG --> See step 3

OK --> See step 4

# REPLACE CERTIFICATION ECU. Refer to <u>REMOVAL [08/2013 - ]</u> REPLACE ENGINE SWITCH. Refer to <u>REMOVAL [08/2013 - ]</u>

# DTC B2790: ID BOX EEPROM MALFUNCTION [08/2013 - ]

#### DESCRIPTION

When an internal malfunction occurs in the ID code box, the certification ECU stores this DTC.

| DTC Code | DTC Detection<br>Condition | Trouble Area | DTC Output<br>Confirmation<br>Operation |
|----------|----------------------------|--------------|-----------------------------------------|
|          | An internal malfunction    |              | An immobilizer                          |

2014 ACCESSORIES & EQUIPMENT Engine Immobilizer System (Diagnostic Codes & Symptom Tests) - GX460

| B2790 | occurs in the ID<br>code box<br>(EEPROM access<br>malfunction) (1<br>trip detection<br>logic*). | <ul> <li>ID code box</li> <li>Certification<br/>ECU</li> </ul> | set/unset operation<br>is performed (the<br>engine switch is<br>turned off or on<br>(IG) while carrying<br>the key). |
|-------|-------------------------------------------------------------------------------------------------|----------------------------------------------------------------|----------------------------------------------------------------------------------------------------|
|-------|-------------------------------------------------------------------------------------------------|----------------------------------------------------------------|----------------------------------------------------------------------------------------------------|

\*: Only output while a malfunction is present.

# VEHICLE CONDITION AND FAIL-SAFE OPERATION WHEN MALFUNCTION DETECTED

| Vehicle Condition when<br>Malfunction Detected                   | Fail-safe Operation when<br>Malfunction Detected |
|------------------------------------------------------------------|--------------------------------------------------|
| • Engine running: Engine cannot be started next time             |                                                  |
| <ul> <li>Engine stopped: Engine cannot<br/>be started</li> </ul> |                                                  |

### **RELATED DATA LIST AND ACTIVE TEST**

| DTC Code | Data List and Active Test |
|----------|---------------------------|
| B2790    | -                         |

**INSPECTION PROCEDURE** 

# NOTE:

- Before replacing the certification ECU, refer to Registration. Refer to <u>REGISTRATION [08/2013 - ]</u>.
  - After performing repair, perform the operation that fulfills the DTC output confirmation operation, and then confirm that no DTCs are output again.

#### PROCEDURE

# 1. REPLACE ID CODE BOX

a. Replace the ID code box. Refer to **<u>REMOVAL</u>** [08/2013 - ].

# **NEXT:** Go to next step

# 2. CLEAR DTC

2014 ACCESSORIES & EQUIPMENT Engine Immobilizer System (Diagnostic Codes & Symptom Tests) - GX460

a. Clear the DTCs. Refer to DTC CHECK / CLEAR [08/2013 - ].

# **NEXT:** Go to next step

# 3. REGISTER RECOGNITION CODES

a. Register the recognition codes in the ECUs. Refer to **REGISTRATION [08/2013 - ]**.

# **NEXT: Go to next step**

# 4. REGISTER ECU COMMUNICATION ID

a. Register the ECU communication ID. Refer to **<u>REGISTRATION</u>** [08/2013 - ].

# **NEXT:** Go to next step

# 5. CHECK FOR DTC

a. Check for DTCs. Refer to DTC CHECK / CLEAR [08/2013 - ].

HINT:

Before checking for DTCs, perform the "DTC Output Confirmation Operation" procedure.

OK

DTC B2790 is not output.

# NG --> See step 6

# **OK --> END (ID CODE BOX IS DEFECTIVE)**

# 6. REPLACE CERTIFICATION ECU. Refer to REMOVAL [08/2013 - ]

### DTC B2799: ENGINE IMMOBILIZER SYSTEM MALFUNCTION [08/2013 - ]

DESCRIPTION

When there are communication malfunctions between the ECM and ID code box, or when the communication ID codes do not match, the ECM stores this DTC.

| 1 | I |  |
|---|---|--|

2014 ACCESSORIES & EQUIPMENT Engine Immobilizer System (Diagnostic Codes & Symptom Tests) - GX460

| DTC<br>Code | DTC Detection<br>Condition                                                                                                    | Trouble Area                                                               | DTC Output<br>Confirmation<br>Operation                                                                                                    |
|-------------|----------------------------------------------------------------------------------------------------|----------------------------------------------------------------------------|----------------------------------------------------------------------------------------------------|
| B2799       | <ul> <li>Either condition is met<br/>(1 trip detection<br/>logic*):</li> <li>A malfunction in<br/>the<br/>communication or<br/>communication<br/>lines between the<br/>ECM and ID code<br/>box.</li> <li>A matching<br/>communication<br/>code cannot be<br/>verified during<br/>communication<br/>between the ECM<br/>and ID code box.</li> </ul> | <ul> <li>ID code box</li> <li>ECM</li> <li>Harness or connector</li> </ul> | <ul> <li>Either condition is met:</li> <li>Within 10 seconds<br/>of an engine start<br/>operation being<br/>performed (with<br/>the shift lever in P<br/>and the brake<br/>pedal depressed,<br/>press the engine<br/>switch while<br/>carrying the key).<br/>If there is a<br/>malfunction, the<br/>engine stops<br/>(communication<br/>begins within 3<br/>seconds of the<br/>engine start<br/>operation being<br/>performed, and<br/>DTCs are stored<br/>after 6 seconds).</li> <li>10 seconds after<br/>the engine switch<br/>is turned on (IG)<br/>after reconnecting<br/>the cable to the<br/>negative (-) battery<br/>terminal<br/>(communication<br/>begins within 3<br/>seconds of the<br/>engine switch<br/>is durned on the<br/>engine switch<br/>begins within 3<br/>seconds of the<br/>engine switch<br/>being turned on</li> </ul> |

2014 ACCESSORIES & EQUIPMENT Engine Immobilizer System (Diagnostic Codes & Symptom Tests) - GX460

|  | (IG), and DTCs     |
|--|--------------------|
|  | are stored after 6 |
|  | seconds).          |

\*: Only output while a malfunction is present.

### VEHICLE CONDITION AND FAIL-SAFE OPERATION WHEN MALFUNCTION DETECTED

| Vehicle Condition when   | Fail-safe Operation when |
|--------------------------|--------------------------|
| Malfunction Detected     | Malfunction Detected     |
| Engine cannot be started | -                        |

### **RELATED DATA LIST AND ACTIVE TEST**

| DTC Code | Data List and Active Test |
|----------|---------------------------|
| B2799    | _                         |

#### WIRING DIAGRAM

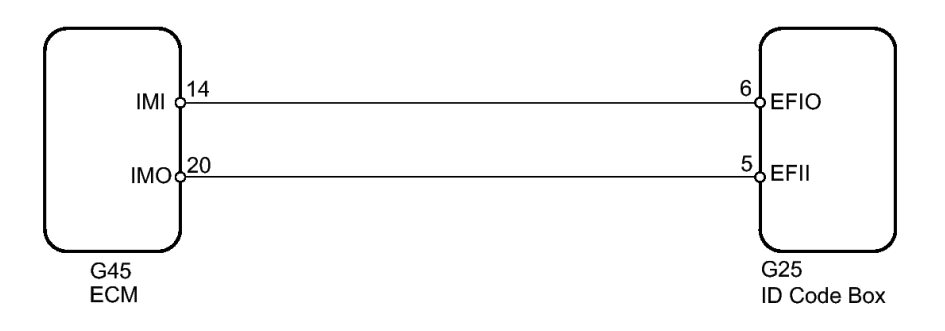

# **Fig. 4: ECM Wiring Diagram** Courtesy of TOYOTA MOTOR SALES, U.S.A., INC.

**INSPECTION PROCEDURE** 

NOTE:

- When replacing the ID code box, refer to Registration.
   Refer to REGISTRATION [08/2013 ].
  - The fixed 12 V power source voltage in the ECM is output through a resistance from terminal IMI. The ID code box grounds or does not ground this power source voltage accordingly.

2014 ACCESSORIES & EQUIPMENT Engine Immobilizer System (Diagnostic Codes & Symptom Tests) - GX460

- The fixed 12 V power source voltage in the ID code box is output through a resistance from terminal EFII. The ECM grounds or does not ground this power source voltage accordingly.
- After performing repair, perform the operation that fulfills the DTC output confirmation operation, and then confirm that no DTCs are output again.

# HINT:

When DTC B2799 and the certification ECU DTC are output simultaneously, first perform troubleshooting for the certification ECU DTC.

### PROCEDURE

# 1. CLEAR DTC

a. Clear the DTCs. Refer to DTC CHECK / CLEAR [08/2013 - ].

# **NEXT:** Go to next step

# 2. CHECK FOR DTC

a. Check for DTCs. Refer to DTC CHECK / CLEAR [08/2013 - ].

# HINT:

Before checking for DTCs, perform the "DTC Output Confirmation Operation" procedure.

OK

DTC B2799 is not output.

NG --> See step 3

OK --> See step 18

# 3. CHECK ECM (IMO)

a. Using an oscilloscope, check the waveform.

2014 ACCESSORIES & EQUIPMENT Engine Immobilizer System (Diagnostic Codes & Symptom Tests) - GX460

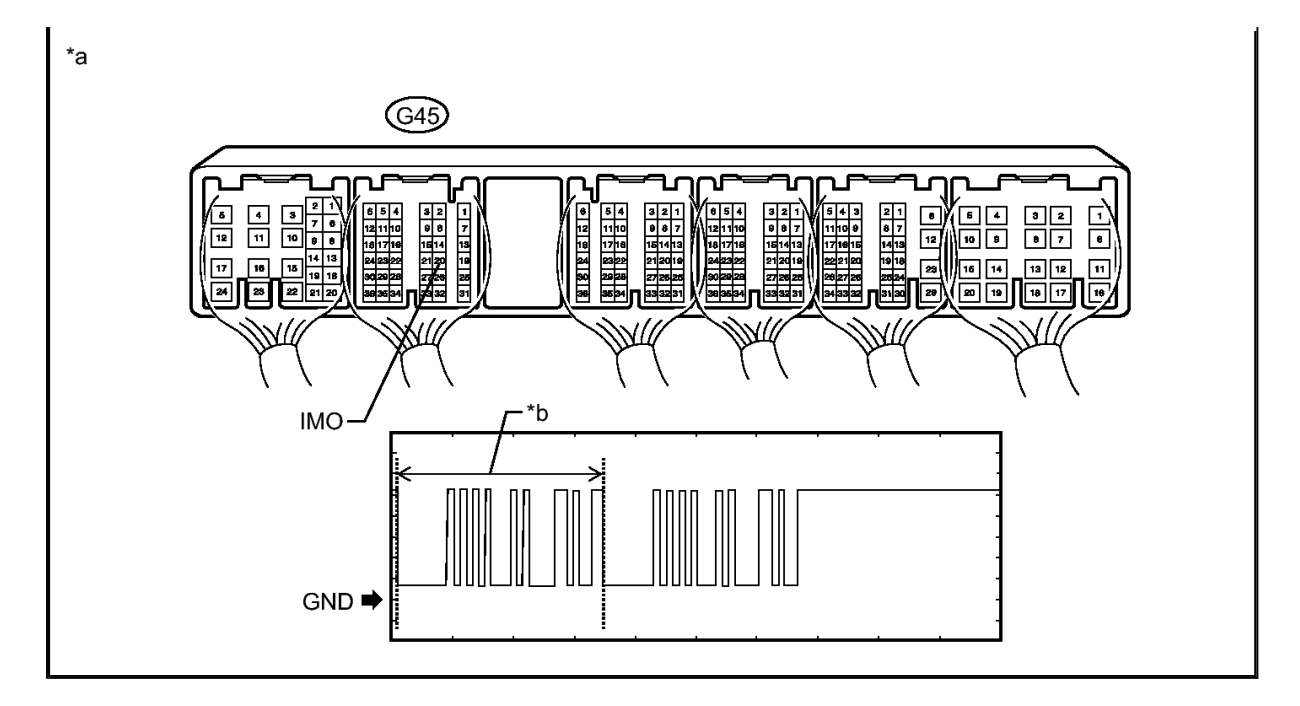

# **TEXT IN ILLUSTRATION**

|    | Component with harness |   |   |
|----|------------------------|---|---|
| *a | connected              | - | - |
|    | (ECM)                  |   |   |

### **MEASUREMENT CONDITION**

| Item              | Content                                                                                                    |
|-------------------|----------------------------------------------------------------------------------------------------|
| Tester Connection | G45-20 (IMO) - Body ground                                                                                                    |
| Tool Setting      | 2 V/DIV., 200 ms./DIV.                                                                                                    |
| Condition         | Within 3 seconds of engine start or<br>within 3 seconds of engine switch<br>turned on (IG) after battery cable<br>disconnected and reconnected |

### HINT:

The waveform shown in the illustration is an example for reference only. Noise, chattering, etc. are not shown.

### OK

Waveform is output normally (refer to illustration).

# RESULT

2014 ACCESSORIES & EQUIPMENT Engine Immobilizer System (Diagnostic Codes & Symptom Tests) - GX460

| Result                           | Proceed to |
|----------------------------------|------------|
| Normal waveform                  | A          |
| Waveform*b has abnormal          |            |
| wavelength or shape              | В          |
| Terminal IMO stuck high (12 V)   |            |
| Terminal IMO stuck low (2.4 V or | C          |
| less)                            | C          |

# **B** --> See step 7

C --> See step 10

A: Go to next step

# 4. CHECK ECM (IMI)

a. Using an oscilloscope, check the waveform.

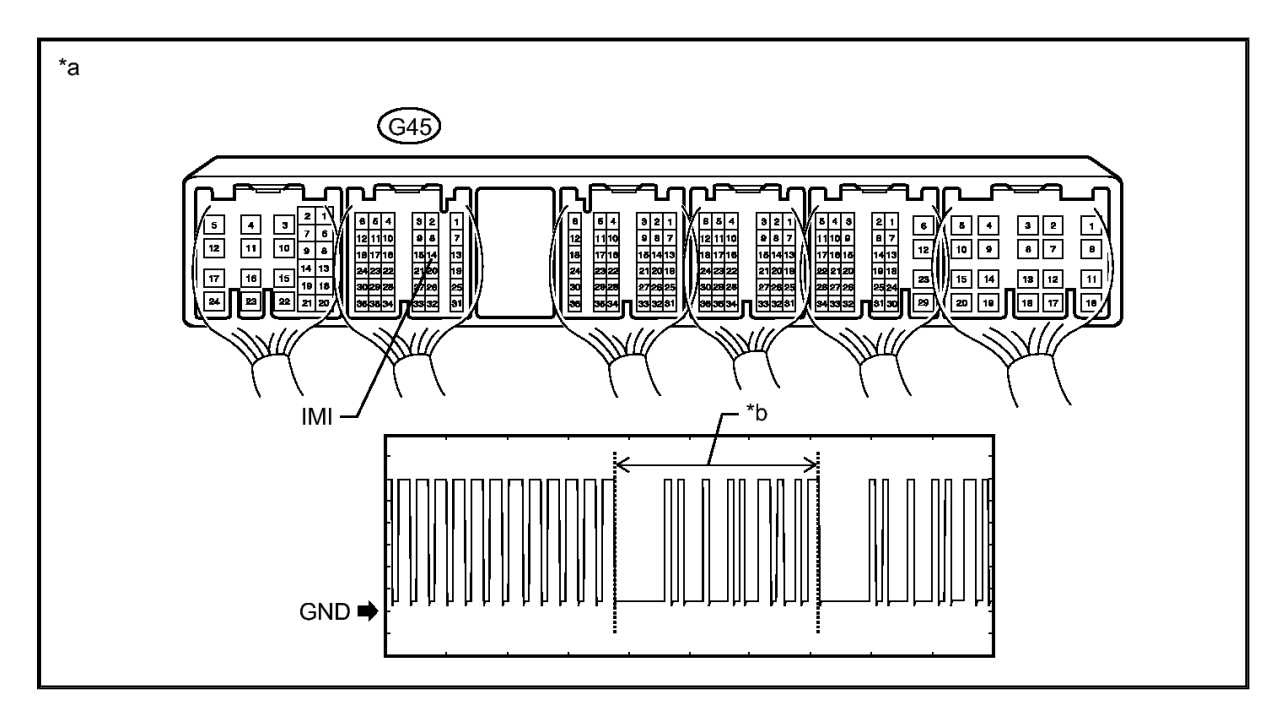

# **TEXT IN ILLUSTRATION**

| (ECM) |
|-------|
|-------|

# **MEASUREMENT CONDITION**

| Item Content |
|--------------|
|--------------|

2014 ACCESSORIES & EQUIPMENT Engine Immobilizer System (Diagnostic Codes & Symptom Tests) - GX460

| Tester Connection | G45-14 (IMI) - Body ground |
|-------------------|----------------------------|
| Tool Setting      | 2 V/DIV., 200 ms./DIV.     |
| Condition         | Engine switch on (IG)      |

# HINT:

The waveform shown in the illustration is an example for reference only. Noise, chattering, etc. are not shown.

# OK

Waveform is output normally (refer to illustration).

### RESULT

| Result                                                     | Proceed to |
|------------------------------------------------------------|------------|
| Normal waveform                                            | А          |
| Waveform*b not output, or has abnormal wavelength or shape | В          |

# B --> See step 12

# A: Go to next step

# 5. REGISTER RECOGNITION CODES

a. Register the recognition codes in the ECUs. Refer to **REGISTRATION [08/2013 - ]**.

# NEXT: Go to next step

# 6. REGISTER ECU COMMUNICATION ID

- a. Register the ECU communication ID. Refer to **<u>REGISTRATION</u>** [08/2013 ].
- b. Check that the engine can be started with a registered key.

OK

Engine can be started with a registered key.

NG --> See step 7

2014 ACCESSORIES & EQUIPMENT Engine Immobilizer System (Diagnostic Codes & Symptom Tests) - GX460

# OK --> END (ECU COMMUNICATION ID IS NOT REGISTERED CORRECTLY)

# 7. REPLACE ECM

a. Temporarily replace the ECM with a new or normally functioning one. Refer to **<u>REMOVAL</u>** [08/2013 - ].

# **NEXT:** Go to next step

### 8. CLEAR DTC

a. Clear the DTCs. Refer to DTC CHECK / CLEAR [08/2013 - ].

# **NEXT:** Go to next step

### 9. CHECK FOR DTC

a. Check for DTCs. Refer to DTC CHECK / CLEAR [08/2013 - ] .

# HINT:

Before checking for DTCs, perform the "DTC Output Confirmation Operation" procedure.

OK

DTC is not output.

# **NG --> See step 19**

# OK --> END (ECM IS DEFECTIVE)

# 10. CHECK ID CODE BOX (IMO)

a. Disconnect the G45 ECM connector.

2014 ACCESSORIES & EQUIPMENT Engine Immobilizer System (Diagnostic Codes & Symptom Tests) - GX460

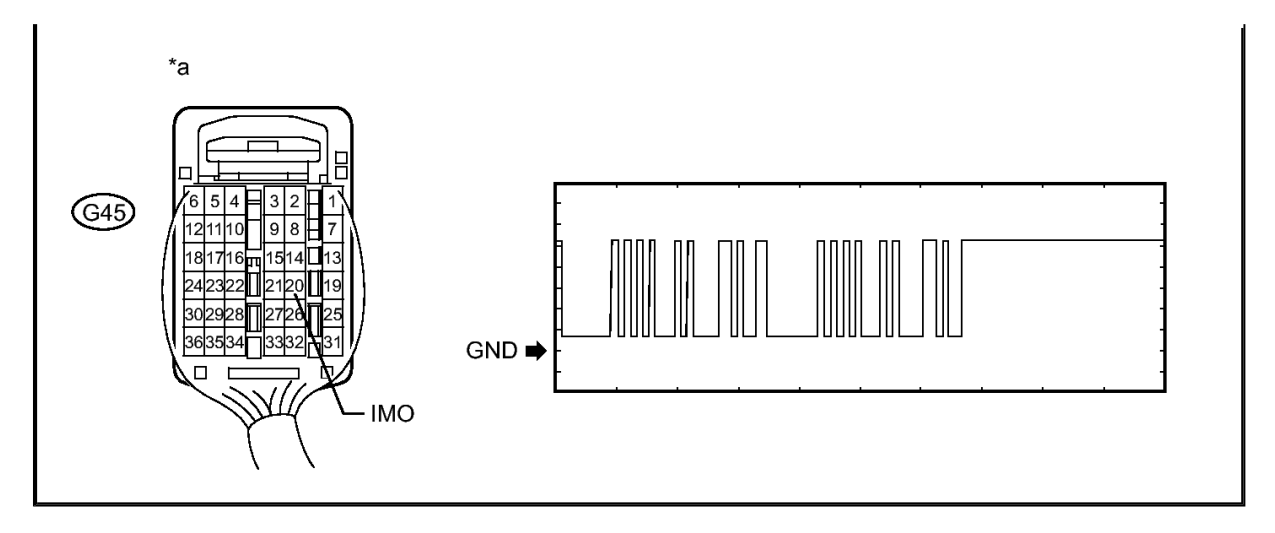

# **TEXT IN ILLUSTRATION**

|    | Rear view of wire harness |   |   |
|----|---------------------------|---|---|
| *a | connector                 | - | - |
|    | (to ECM)                  |   |   |

b. Using an oscilloscope, check the waveform.

# HINT:

Perform this inspection on the ECM side.

#### **MEASUREMENT CONDITION**

| Item              | Content                                                                                                    |  |
|-------------------|----------------------------------------------------------------------------------------------------|--|
| Tester Connection | G45-20 (IMO) - Body ground                                                                                                    |  |
| Tool Setting      | 2 V/DIV., 200 ms./DIV.                                                                                                    |  |
| Condition         | Within 3 seconds of engine start or<br>within 3 seconds of engine switch<br>turned on (IG) after battery cable<br>disconnected and reconnected |  |

# HINT:

The waveform shown in the illustration is an example for reference only. Noise, chattering, etc. are not shown.

# OK

Waveform is output normally (refer to illustration).

2014 ACCESSORIES & EQUIPMENT Engine Immobilizer System (Diagnostic Codes & Symptom Tests) - GX460

# RESULT

| Result                                  | Proceed to |
|-----------------------------------------|------------|
| Terminal IMO low output (2.4 V or less) | А          |
| Terminal IMO high output (12 V)         | В          |

# B --> See step 15

# A: Go to next step

# 11. CHECK HARNESS AND CONNECTOR (ID CODE BOX - ECM)

- a. Disconnect the G25 box connector.
- b. Disconnect the G45 ECM connector.
- c. Measure the resistance according to the value(s) in the table below.

# Standard Resistance

| Tester Connection                             | Condition | <b>Specified Condition</b> |
|-----------------------------------------------|-----------|----------------------------|
| G25-5 (EFII) - G45-20<br>(IMO)                | Always    | Below 1 ohms               |
| G25-5 (EFII) or G45-20<br>(IMO) - Body ground | Always    | 10 kohms or higher         |

# **NG --> REPAIR OR REPLACE HARNESS OR CONNECTOR**

# OK: Go to next step

# 12. REPLACE ID CODE BOX

a. Replace the ID code box with a new one. Refer to **REMOVAL** [08/2013 - ].

# **NEXT:** Go to next step

# 13. CLEAR DTC

- a. Clear the DTCs. Refer to DTC CHECK / CLEAR [08/2013 ].
- b. Register the recognition codes in the ECUs. Refer to **REGISTRATION [08/2013 ]**.
- c. Register the ECU communication ID. Refer to **REGISTRATION**

2014 ACCESSORIES & EQUIPMENT Engine Immobilizer System (Diagnostic Codes & Symptom Tests) - GX460

# [08/2013 - ]

# **NEXT:** Go to next step

# 14. CHECK FOR DTC

a. Check for DTCs. Refer to DTC CHECK / CLEAR [08/2013 - ].

# HINT:

Before checking for DTCs, perform the "DTC Output Confirmation Operation" procedure.

OK

DTC is not output.

NG --> See step 19

# **OK --> END (ID CODE BOX IS DEFECTIVE)**

# 15. REPLACE ECM

a. Temporarily replace the ECM with a new or normally functioning one. Refer to **REMOVAL [08/2013 - ]**.

# **NEXT:** Go to next step

# 16. CLEAR DTC

a. Clear the DTCs. Refer to DTC CHECK / CLEAR [08/2013 - ].

# **NEXT:** Go to next step

# 17. CHECK FOR DTC

a. Check for DTCs. Refer to DTC CHECK / CLEAR [08/2013 - ] .

# HINT:

Before checking for DTCs, perform the "DTC Output Confirmation Operation" procedure.

OK

2014 ACCESSORIES & EQUIPMENT Engine Immobilizer System (Diagnostic Codes & Symptom Tests) - GX460

DTC is not output.

### NG --> See step 19

# **OK --> END (ECM IS DEFECTIVE)**

# 18. USE SIMULATION METHOD TO CHECK. Refer to <u>ELECTRONIC</u> <u>CIRCUIT INSPECTION PROCEDURE [08/2013 - ]</u>

### 19. GO TO DIAGNOSTIC TROUBLE CODE CHART. Refer to DIAGNOSTIC TROUBLE CODE CHART [08/2013 - ]

# DTC B279A: THEFT DETERRENT SYSTEM COMMUNICATION LINE HIGH FIXATION [08/2013 - ]

#### DESCRIPTION

When the communication line (IMI - EFIO) between the ECM and ID code box is stuck on HI output, the ECM stores this DTC.

| DTC Code | DTC Detection<br>Condition                                                                                                    | Trouble Area                                                                                                    | DTC Output<br>Confirmation<br>Operation                  |
|----------|----------------------------------------------------------------------------------------------------|----------------------------------------------------------------------------------------------------|----------------------------------------------------------|
| B279A    | The communication<br>line (IMI - EFIO)<br>between the ECM<br>and ID code box is<br>stuck on HI output<br>(1 trip detection<br>logic*). | <ul> <li>Harness or<br/>connector<br/>(disconnection or<br/>break in wire<br/>harness is main<br/>cause)</li> <li>ID code box</li> <li>ECM</li> </ul> | Turn the engine<br>switch on (IG) and<br>wait 6 seconds. |

\*: Only output while a malfunction is present.

### VEHICLE CONDITION AND FAIL-SAFE OPERATION WHEN MALFUNCTION DETECTED

| Vehicle Condition when                                               | Fail-safe Operation when |
|----------------------------------------------------------------------|--------------------------|
| Malfunction Detected                                                 | Malfunction Detected     |
| Engine cannot be started (initial ignition occurs and engine cranks, | Engine cannot be started |

2014 ACCESSORIES & EQUIPMENT Engine Immobilizer System (Diagnostic Codes & Symptom Tests) - GX460

then ignition stops)

# **RELATED DATA LIST AND ACTIVE TEST**

| DTC Code | Data List and Active Test |
|----------|---------------------------|
| B279A    | -                         |

#### WIRING DIAGRAM

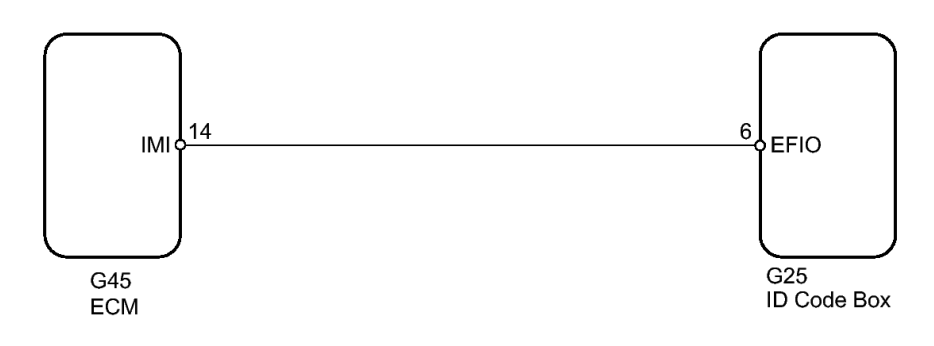

# **Fig. 5: ECM Wiring Diagram** Courtesy of TOYOTA MOTOR SALES, U.S.A., INC.

**INSPECTION PROCEDURE** 

# NOTE:

- When replacing the ID code box, refer to Registration.
   Refer to REGISTRATION [08/2013 ].
  - The fixed 12 V power source voltage in the ECM is output through a resistance from terminal IMI. The ID code box grounds or does not ground this power source voltage accordingly.
  - After performing repair, perform the operation that fulfills the DTC output confirmation operation, and then confirm that no DTCs are output again.

# HINT:

When DTC B279A and the certification ECU DTC are output simultaneously, first perform troubleshooting for the certification ECU DTC.

#### PROCEDURE

2014 ACCESSORIES & EQUIPMENT Engine Immobilizer System (Diagnostic Codes & Symptom Tests) - GX460

# 1. CLEAR DTC

a. Clear the DTCs. Refer to DTC CHECK / CLEAR [08/2013 - ].

# **NEXT:** Go to next step

# 2. CHECK FOR DTC

- a. Turn the engine switch on (IG) and wait 10 seconds.
- b. Check for DTCs. Refer to DTC CHECK / CLEAR [08/2013 ].

### RESULT

| Result                              | Proceed to |
|-------------------------------------|------------|
| DTC B279A is output                 | А          |
| DTC B279A and other DTCs are output | В          |

# HINT:

If DTCs other than DTC B279A are output, troubleshoot those DTCs first.

# **B** --> See step 10

# A: Go to next step

# 3. CHECK CONNECTION OF CONNECTOR

- a. Turn the engine switch off.
- b. Check that the connectors are properly connected to the ECM and ID code box.

OK

Connectors are properly connected.

# **NG --> CONNECT CONNECTORS PROPERLY**

# **OK:** Go to next step

# 4. CHECK HARNESS AND CONNECTOR (ID CODE BOX - ECM)

a. Disconnect the G25 box connector.

2014 ACCESSORIES & EQUIPMENT Engine Immobilizer System (Diagnostic Codes & Symptom Tests) - GX460

- b. Disconnect the G45 ECM connector.
- c. Measure the resistance according to the value(s) in the table below.

# Standard Resistance

| <b>Tester Connection</b>                       | Condition | <b>Specified Condition</b> |
|------------------------------------------------|-----------|----------------------------|
| G25-6 (EFIO) - G45-14<br>(IMI)                 | Always    | Below 1 ohms               |
| G25-6 (EFIO) or G45-<br>14 (IMI) - Body ground | Always    | 10 kohms or higher         |

d. Measure the voltage according to the value(s) in the table below.

### Standard Voltage

|        | Specifica Condition |
|--------|---------------------|
| Always | Below 1 V           |
|        | Always              |

# **NG --> REPAIR OR REPLACE HARNESS OR CONNECTOR**

# OK: Go to next step

# 5. REPLACE ID CODE BOX

a. Replace the ID code box with a new one. Refer to **REMOVAL** [08/2013 - ].

# **NEXT:** Go to next step

### 6. CLEAR DTC

a. Clear the DTCs. Refer to DTC CHECK / CLEAR [08/2013 - ].

# **NEXT:** Go to next step

# 7. REGISTER RECOGNITION CODES

a. Register the recognition codes in the ECUs. Refer to **REGISTRATION [08/2013 - ]**.

# **NEXT:** Go to next step

2014 ACCESSORIES & EQUIPMENT Engine Immobilizer System (Diagnostic Codes & Symptom Tests) - GX460

# 8. REGISTER ECU COMMUNICATION ID (ID CODE BOX - ECM)

a. Register the ECU communication ID. Refer to **<u>REGISTRATION</u>** [08/2013 - ].

# **NEXT:** Go to next step

# 9. CHECK FOR DTC

a. Check for DTCs. Refer to DTC CHECK / CLEAR [08/2013 - ].

# HINT:

Before checking for DTCs, perform the "DTC Output Confirmation Operation" procedure.

OK

DTC B279A is not output.

NG --> See step 12

# **OK --> END (ID CODE BOX IS DEFECTIVE)**

# 10. Go to DIAGNOSTIC TROUBLE CODE CHART. Refer to DIAGNOSTIC TROUBLE CODE CHART [08/2013 - ]

- 11. REPLACE ECM. Refer to <u>REMOVAL [08/2013 ]</u>
- 12. REPLACE ECM. Refer to <u>REMOVAL [08/2013 ]</u>

### DTC B279C: THEFT DETERRENT SYSTEM PRESENCE DETECTION [08/2013 - ]

#### DESCRIPTION

This code is stored when an ECM that is incompatible with the engine immobilizer system is installed to the vehicle.

| DTC Code | DTC Detection<br>Condition                        | Trouble Area | DTC Output<br>Confirmation<br>Operation |
|----------|---------------------------------------------------|--------------|-----------------------------------------|
| B279C    | An ECM that is<br>incompatible with<br>the engine | ECM          | Check for DTCs.                         |

2014 ACCESSORIES & EQUIPMENT Engine Immobilizer System (Diagnostic Codes & Symptom Tests) - GX460

| immobilizer system   |  |
|----------------------|--|
| is installed (1 trip |  |
| detection logic*).   |  |

\*: Only output while a malfunction is present.

# VEHICLE CONDITION AND FAIL-SAFE OPERATION WHEN MALFUNCTION DETECTED

| Vehicle Condition when   | Fail-safe Operation when |
|--------------------------|--------------------------|
| Malfunction Detected     | Malfunction Detected     |
| Engine cannot be started | -                        |

### **RELATED DATA LIST AND ACTIVE TEST**

| DTC Code | Data List and Active Test |
|----------|---------------------------|
| B279C    | -                         |

#### **INSPECTION PROCEDURE**

PROCEDURE

# 1. REPLACE CURRENT ECM WITH PROPER ECM

a. Replace the current ECM with the proper ECM. Refer to **REMOVAL** [08/2013 - ].

# NEXT --> END

#### SECURITY INDICATOR LIGHT DOES NOT BLINK [08/2013 - ]

#### DESCRIPTION

The certification ECU blinks the security indicator light when the immobilizer is set (the engine switch is off).

#### WIRING DIAGRAM

2014 ACCESSORIES & EQUIPMENT Engine Immobilizer System (Diagnostic Codes & Symptom Tests) - GX460

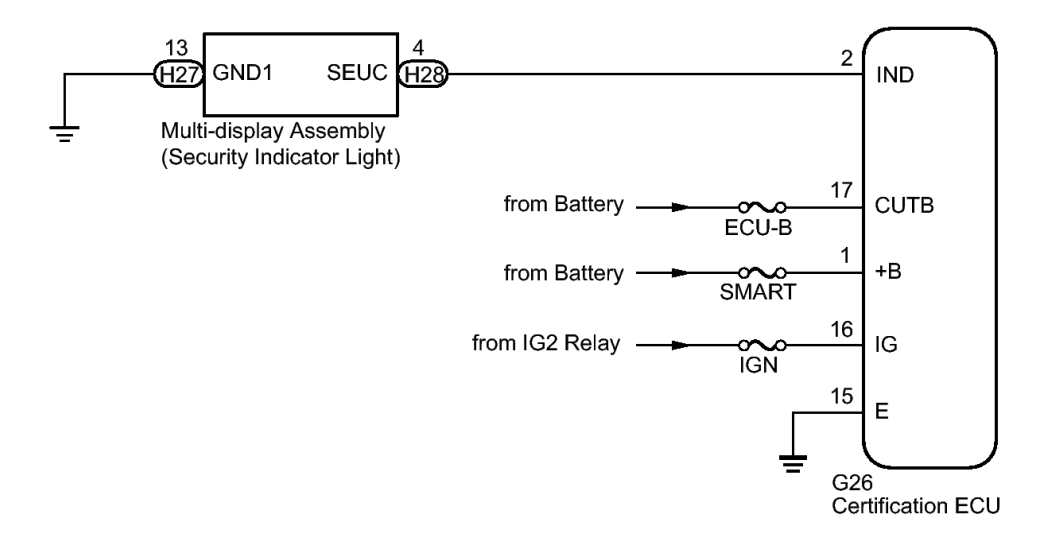

# **Fig. 6: Certification ECU Wiring Diagram** Courtesy of TOYOTA MOTOR SALES, U.S.A., INC.

**INSPECTION PROCEDURE** 

- NOTE: Inspect the fuses for circuits related to this system before performing the following inspection procedure.
  - Before replacing the certification ECU, refer to Registration. Refer to <u>REGISTRATION [08/2013 ]</u>.

#### PROCEDURE

### 1. CHECK FOR DTC

a. Check for DTCs. Refer to DTC CHECK / CLEAR [08/2013 - ].

OK

DTC is not output.

NG --> See step 8

# OK: Go to next step

# 2. PERFORM ACTIVE TEST USING TECHSTREAM (SECURITY INDICATOR LIGHT)

a. Check that the security indicator light illuminates when operating it

2014 ACCESSORIES & EQUIPMENT Engine Immobilizer System (Diagnostic Codes & Symptom Tests) - GX460

with the Active Test. Refer to **DATA LIST / ACTIVE TEST [08/2013** -].

### **SMART ACCESS**

| <b>Tester Display</b>    | <b>Test Part</b>            | <b>Control Range</b> | <b>Diagnostic Note</b>                                                                                                    |
|--------------------------|-----------------------------|----------------------|----------------------------------------------------------------------------------------------------|
| Immobilizer<br>Indicator | Security<br>indicator light | ON/OFF               | <ul> <li>The test is possible when the following conditions are met:</li> <li>The key is in the cabin.</li> <li>The engine switch is on (IG).</li> </ul> |

# OK

Security indicator light can be turned on and off using Techstream.

# NG --> See step 4

# OK: Go to next step

# 3. READ VALUE USING TECHSTREAM

a. Turn the engine switch off.

# HINT:

When using the Techstream with the engine switch off to troubleshoot: Connect the Techstream to the DLC3 and turn a courtesy light switch on and off at 1.5-second intervals until communication between the Techstream and vehicle begins.

b. Using the Techstream, read the Data List. Refer to <u>DATA LIST /</u> <u>ACTIVE TEST [08/2013 - ]</u>.

### **SMART ACCESS**

| Measurement N | Normal |
|---------------|--------|
|---------------|--------|

2014 ACCESSORIES & EQUIPMENT Engine Immobilizer System (Diagnostic Codes & Symptom Tests) - GX460

| <b>Tester Display</b> | Item/Range                                                                                     | Condition                                                                                                    | Diagnostic Note                                                                                                    |
|-----------------------|------------------------------------------------------------------------------------------------|----------------------------------------------------------------------------------------------------|----------------------------------------------------------------------------------------------------|
| Immobilizer           | Engine<br>immobilizer<br>system status<br>determined by<br>certification ECU /<br>Set or Unset | Set: Engine<br>immobilizer set<br>(engine start<br>prohibited)<br>(engine switch<br>off)<br>Unset: Engine<br>immobilizer<br>unset (engine<br>start permitted)<br>(engine switch<br>on (ACC) or on<br>(IG)) | When the engine<br>immobilizer<br>system does not<br>change to the<br>unset state, this<br>item can be used<br>to determine if<br>the cause is the<br>certification<br>ECU or ID code<br>box. |

# OK

"Set" appears on screen.

# NG --> See step 6

# OK --> See step 7

# 4. CHECK HARNESS AND CONNECTOR (SECURITY INDICATOR LIGHT - CERTIFICATION ECU)

- a. Disconnect the H27 and H28 display connectors.
- b. Disconnect the G26 certification ECU connector.
- c. Measure the resistance according to the value(s) in the table below.

Standard Resistance

| <b>Tester Connection</b>                      | Condition | <b>Specified</b> Condition |
|-----------------------------------------------|-----------|----------------------------|
| H28-4 (SEUC) - G26-2<br>(IND)                 | Always    | Below 1 ohms               |
| H27-13 (GND1) - Body<br>ground                | Always    | Below 1 ohms               |
| H28-4 (SEUC) or G26-<br>2 (IND) - Body ground | Always    | 10 kohms or higher         |

2014 ACCESSORIES & EQUIPMENT Engine Immobilizer System (Diagnostic Codes & Symptom Tests) - GX460

# **NG --> REPAIR OR REPLACE HARNESS OR CONNECTOR**

# OK: Go to next step

# 5. REPLACE SECURITY INDICATOR LIGHT

- a. Temporarily replace the security indicator light with a new or normally functioning one. Refer to **<u>REMOVAL</u>** [08/2013 ].
- b. When the immobilizer is set (the engine switch is off), check that the security indicator light blinks.

OK

Security indicator light blinks.

NG --> See step 7

**OK --> END** 

# 6. CHECK HARNESS AND CONNECTOR (CERTIFICATION ECU -BATTERY AND BODY GROUND)

a. Disconnect the G26 certification ECU connector.

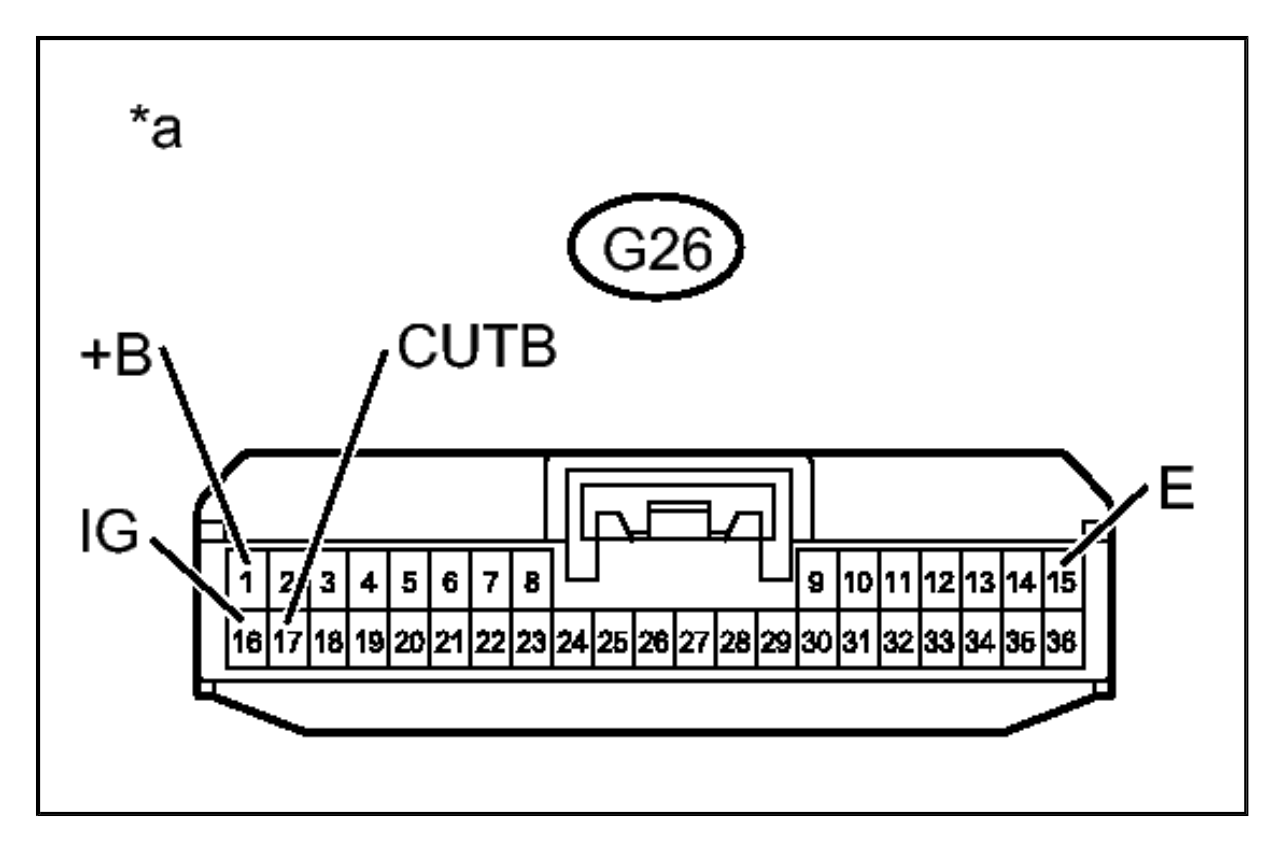

2014 ACCESSORIES & EQUIPMENT Engine Immobilizer System (Diagnostic Codes & Symptom Tests) - GX460

b. Measure the voltage according to the value(s) in the table below.

Standard Voltage

| <b>Tester Connection</b>       | <b>Switch Condition</b> | <b>Specified Condition</b> |
|--------------------------------|-------------------------|----------------------------|
| G26-1 (+B) - Body<br>ground    | Always                  | 11 to 14 V                 |
| G26-16 (IG) - Body<br>ground   | Engine switch off       | Below 1 V                  |
| G26-16 (IG) - Body<br>ground   | Engine switch on (IG)   | 11 to 14 V                 |
| G26-17 (CUTB) - Body<br>ground | Always                  | 11 to 14 V                 |

c. Measure the resistance according to the value(s) in the table below.

Standard Resistance

| <b>Tester Connection</b>    | Condition | <b>Specified Condition</b> |
|-----------------------------|-----------|----------------------------|
| G26-15 (E) - Body<br>ground | Always    | Below 1 ohms               |

# TEXT IN ILLUSTRATION

\*a Front view of wire harness connector (to Certification ECU)

# **NG --> REPAIR OR REPLACE HARNESS OR CONNECTOR**

# OK --> See step 7

# 7. REPLACE CERTIFICATION ECU. Refer to <u>REMOVAL [08/2013 - ]</u>

8. GO TO DIAGNOSTIC TROUBLE CODE CHART. Refer to DIAGNOSTIC TROUBLE CODE CHART [08/2013 - ]